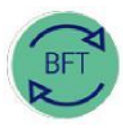

## Finance Division BFT Training

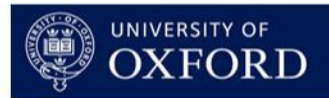

# 2.1 How to...Review Payroll – Step 1: Journal Gap

Note: Journal Gap applies to Forecasts only (Q1, Q2, Q3 + Year end) not Budgets

#### **Contents:**

Background

- 1. Launch Payroll Ledger Summary
- 2. Identify Journal Gap
- 3. Copy GL journal transactions from Oracle Financials
- 4. Input Journal transactions to BFT Payroll Journal
- 5. Run BFT Journal update process
- 6. Check entries in Summary of Employees
- 7. Run Payroll updates

### Background

"The Journal Gap is the difference, for a given cost centre, between Payroll values in BFT and those shown in the Oracle General Ledger. It deals with Actual figures only, ...closing the journal gap ensures that BFT has a realistic Forecast basis for a given cost centre

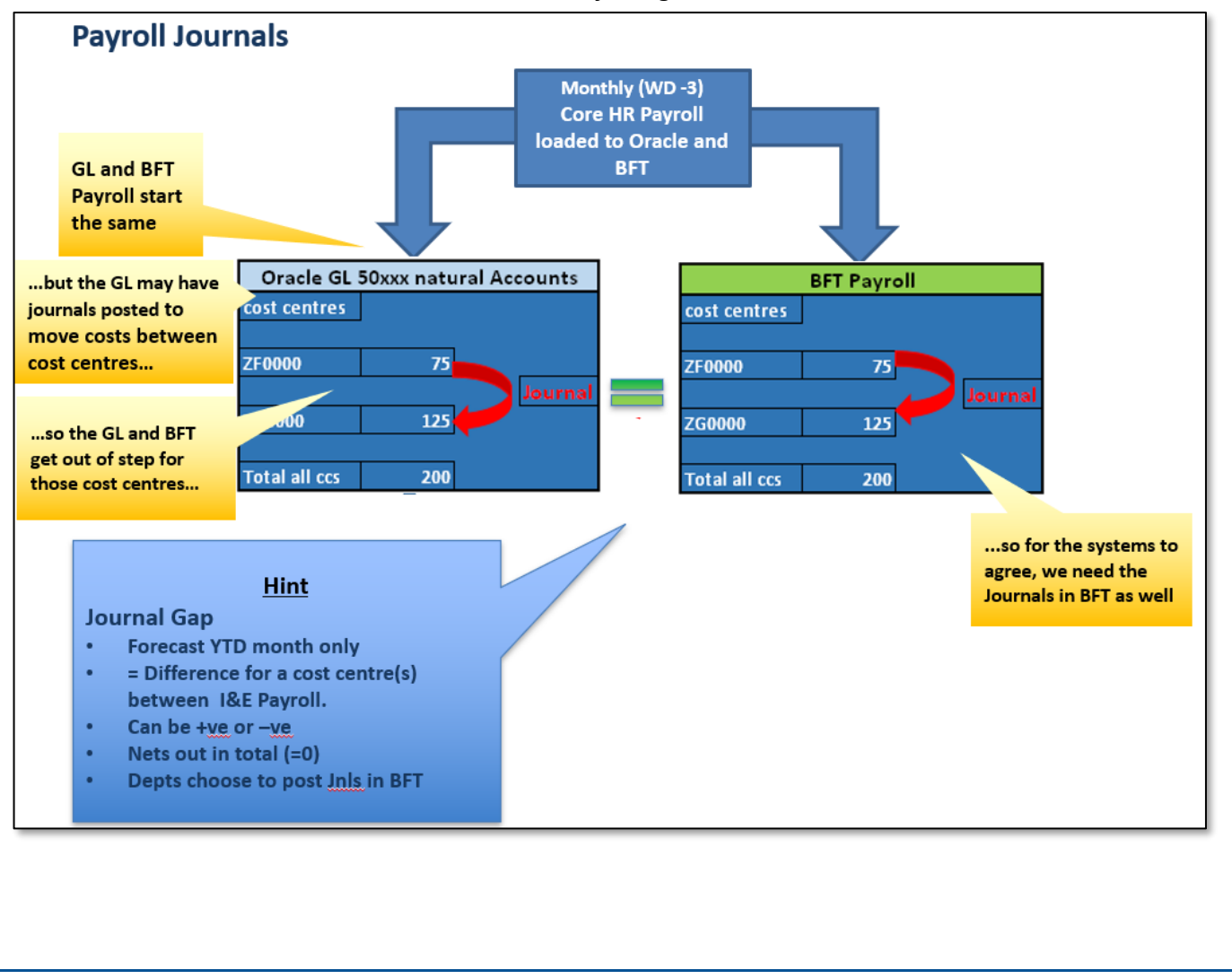

#### 1. Launch Payroll Ledger Summary

a. To review the Journal Gap for a cost centre, from the BFT Landing Page, open the Payroll Ledger Summary.

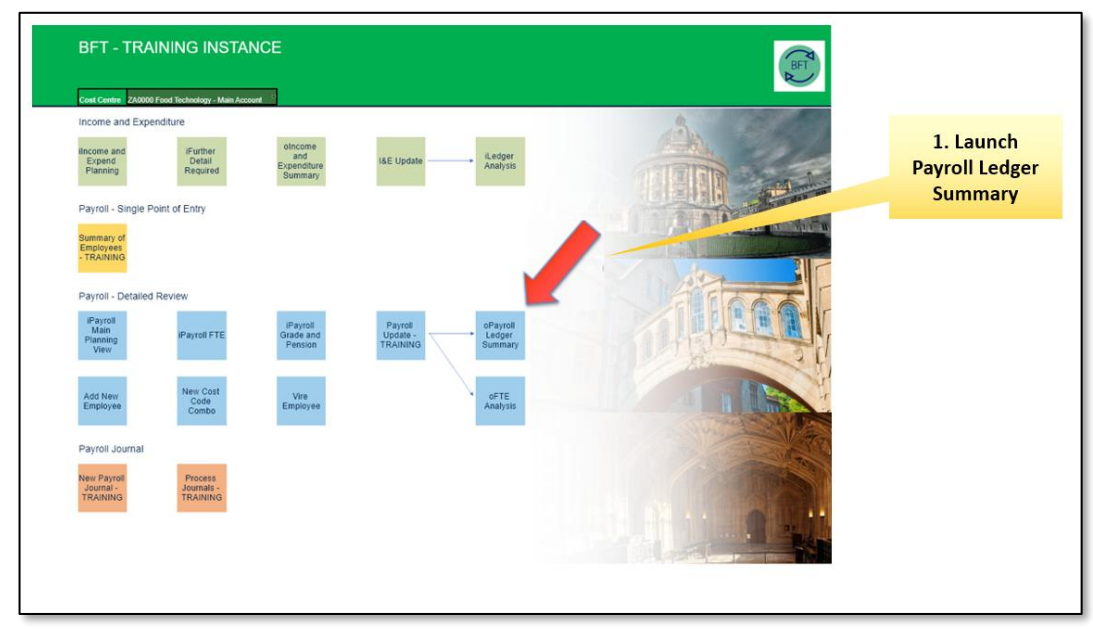

"...we're reconciling Actuals, so I just want to see the Forecast version in this screen. So I'm amending the "Columns" selection in BFT to show just the Forecast I'm working on., by changing the Version to Q1F only"

b. Click on Columns Version subset Editor (downward triangle at right of dimension box)

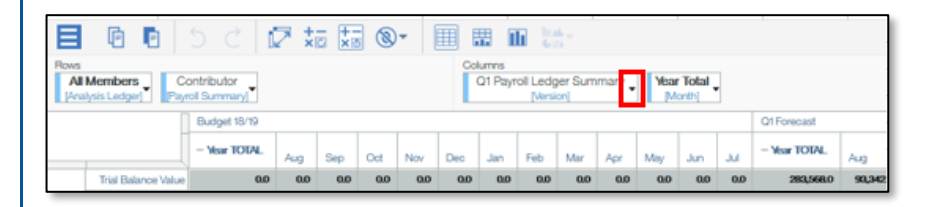

c. ...in the Subset Editor window...

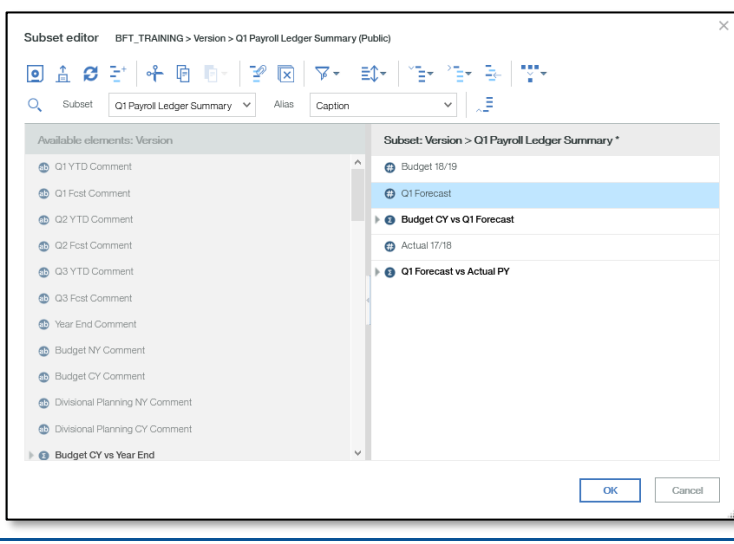

| 1. select "Q1 Forecast" |                         |        |                          |  |  |  |  |  |  |  |
|-------------------------|-------------------------|--------|--------------------------|--|--|--|--|--|--|--|
| O1 YTD Comment          |                         | ^      | Budget 18/19             |  |  |  |  |  |  |  |
| Q1 Fost Comment         | 1. Select "Q1 Forecast" | $\geq$ | O1 Forecast              |  |  |  |  |  |  |  |
| Q2 YTD Comment          |                         |        | Budget CY vs Q1 Forecast |  |  |  |  |  |  |  |

2. choose "Keep selected elements" (paperclip) from the ribbon menu

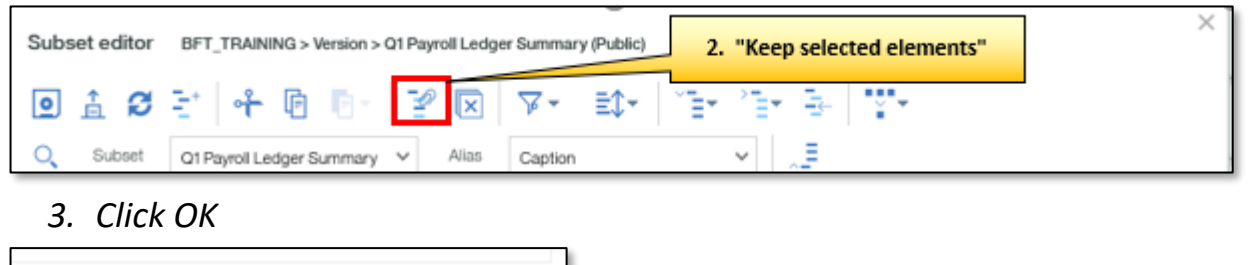

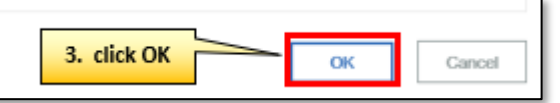

If you need to see Journal Gap by individual cost centre, e.g. for a department, drag the Cost Centre dimension from Context, dropping it to the left of "Analysis Ledger" in the Rows area

| <b>E D D C</b>                                                    | 🛛 📩      | +- ®     | •        | <b>H</b>  | i trati-                        |                     |           |           |           |                         |                            |           |                               |
|-------------------------------------------------------------------|----------|----------|----------|-----------|---------------------------------|---------------------|-----------|-----------|-----------|-------------------------|----------------------------|-----------|-------------------------------|
| All Members<br>[Analysis Ledger] Contributor<br>[Payroll Summary] |          |          |          |           | Columns<br>Version<br>[Version] | Year Tol<br>[Month] | al 🕇      |           |           | Context<br>20<br>[Finar | 1<br>18-19<br>ncial Years] | ZA0000 F  | ood Technology - Main Account |
| Q1 Forecast                                                       |          |          |          |           |                                 |                     |           |           |           |                         |                            |           |                               |
| - Year TOTAL                                                      |          |          |          |           |                                 |                     |           |           |           |                         |                            |           |                               |
|                                                                   |          |          |          |           |                                 |                     |           |           |           |                         |                            |           |                               |
| - Total + Total Pay Cost 1403,6612                                | 95,664.2 | 95,664.2 | 92,239.9 | 125,852.7 | 126,001.3                       | 134,627,1           | 123,685.0 | 123,708.6 | 117,407,4 | 125,515,1               | 121,775.0                  | 121,520.8 |                               |

### 2. Identify the Journal Gap

In the Payroll Ledger Summary, the Journal Gap is the Trial Balance total of the "50xxx" Payroll Natural Accounts, minus the BFT Payroll Total Pay Cost. The JG is calculated for each cost centre (or group of cost centres) for every "Actual" month.

| Rows<br>All<br>[Ana | Members<br>Vysis Ledger                                                         | S C                                                    | Column<br>Vers<br>Ners                           | trans<br>sion y                                | ear Total<br>[Month]                                 | Context                             | brak<br>C La<br>D18-19<br>mcial Years)             | ZAA1Fo                                           | od Technok<br>[Cost Centre                 | ogy Other                                      |
|---------------------|---------------------------------------------------------------------------------|--------------------------------------------------------|--------------------------------------------------|------------------------------------------------|------------------------------------------------------|-------------------------------------|----------------------------------------------------|--------------------------------------------------|--------------------------------------------|------------------------------------------------|
|                     |                                                                                 | - Year TOTAL                                           | Aug                                              | Sep                                            | Oct                                                  | Nov                                 | Dec                                                | Jan                                              | Feb                                        | Mar                                            |
| - Total             | Trial Balance Value<br>+ Total Pay Cost<br>+ Journal Gap<br>Trial Balance Value | 2,252,213,4<br>1,862,425,9<br>389,787,5<br>2,252,213,4 | 374,594.1<br>120,083.9<br>254,510.1<br>374,594.1 | 390,0277<br>120,083.9<br>269,943.7<br>390,0277 | (71,712.5)<br>130,197,3<br>(201,909.8)<br>(71,712.5) | 162 1615<br>T<br>Zad J(<br>162,1615 | Trial Bala<br>otal Pay Co<br>purnal Gap<br>1752311 | ance (Pay)<br>st 8,569,2<br>7,438,2<br>186,007,4 | Value<br>166,204.8<br>7,438.2<br>173,642.9 | 174,031.3<br>166,593.1<br>7,438.2<br>174,031.3 |
| A1                  | + Total Pay Cost<br>+ Journal Gap                                               | 1,862,425.9<br>389,787.5                               |                                                  |                                                | Journ<br>Eq                                          | al Gap<br>uals                      |                                                    |                                                  | 166,204.8<br>7,438.2                       | 166,593.1<br>7,438.2                           |
| A2                  | Trial Balance Value<br>+ Total Pay Cost<br>+ Journal Gap                        | 0.0<br>0.0<br>0.0                                      |                                                  | Balance (Pa<br>co                              | ay) Value                                            | minus T<br>00<br>0.0                | otal Pay Co<br>uo<br>0.0                           | st (BFT)<br>av                                   | 0.0<br>0.0<br>0.0                          | 0.0<br>0.0<br>0.0                              |
| в                   | Trial Balance Value<br>+ Total Pay Cost<br>+ Journal Gan                        | 0.0                                                    | 0.0                                              | 0.0                                            | 0.0                                                  | 0.0                                 | 0.0                                                | 0.0                                              | 0.0                                        | 0.0                                            |

## 3. Copy GL journal transactions from Oracle Financials ... With Splash BI

| 1. Click "Report | s" in the Splash BI Homescreen                                                |                                                                                                    |                                                                                                    |                                                                                                  |  |  |
|------------------|-------------------------------------------------------------------------------|----------------------------------------------------------------------------------------------------|----------------------------------------------------------------------------------------------------|--------------------------------------------------------------------------------------------------|--|--|
| <b>∷</b> .<br>≫  | 2. Select "UO GL Transaction Li                                               | sting by Peri                                                                                                  | od - Cost Cen                                                                                                    | itre - Account"                                                                                  |  |  |
| ~                | E Reports                                                                     |                                                                                                    |                                                                                                    |                                                                                                  |  |  |
| ហ                | * Favorites E Show All                                                        |                                                                                                    |                                                                                                    |                                                                                                  |  |  |
| iilo             | SEARCHBUSINESS ANALICATION FOLDER + SLAC                                      | онкрокт р                                                                                                    | Y Filters                                                                                                    |                                                                                                  |  |  |
| <b></b>          | REPORT NAME +                                                                 | FO                                                                                                    | LDER #                                                                                                    | OWNER :                                                                                          |  |  |
| Reports          | UO GL Chart of Account Listing                                                | Ger                                                                                                    | <b>le E-Business Suite</b>                                                                                                    | admin                                                                                            |  |  |
|                  | I UO GL Chart of Accounts Listing                                             | UO<br>Ora                                                                                                    | SSA<br>de E-Dusiness Sulte                                                                                                    | May 21, 2020<br>admin                                                                            |  |  |
|                  | ill UO GL Import Failed Files & Unposted Journ                                | als Report Ger                                                                                                 | <b>veral Ledger</b><br>de E-Dusiness Suite                                                                                          | May 21, 2020<br>admin                                                                            |  |  |
|                  | i UO GL Journal Header Level                                                  | Ger                                                                                                    | eral Ledger<br>de E-Dusiness Suite                                                                                                  | May 21, 2020<br>admin                                                                            |  |  |
|                  | UO GL Transaction Listing by Period - Troika                                  | Ger<br>Ora                                                                                                    | eral Ledger<br>Le E-Business Suite                                                                                                  | May 21, 2020<br>admin                                                                            |  |  |
|                  | UO GL Transaction Listing by Period- Cost C                                   | Report Name: UO GL Tran<br>Description: GL-RT-04 UO<br>Listing of transactions with<br>Domain Name: General Le | veral Ledger<br>action Listing by Period- Cost Ce<br>GL Transaction Listing by Period-<br>rin GL module for specified Perio<br>dger | Aug 17, 2020<br>admin<br>ntre - Account<br>Cost Centre - Account:<br>d null Centre null Account. |  |  |
| (?)<br>[]*       | 3. Report Payroll journal transactions:                                       | UO GL Transaction<br>T Filters                                                                                 | n Listing by Period- Cost                                                                                                    | lentre - Account                                                                                 |  |  |
|                  | parameters required:                                                          | Responsibility                                                                                                 | UO Gene                                                                                                    | ral Ledger Divi *                                                                                |  |  |
|                  |                                                                               | (Optional)<br>Ledger To<br>(Optional)                                                                          | "UO Ledg                                                                                                    | ver GBP* P<br>"UO Ledger GEP"<br>ver GBP* P                                                      |  |  |
|                  |                                                                               | GI Period From                                                                                                 | */Aug-20*                                                                                                    | ٩                                                                                                |  |  |
|                  | • GL Period<br>usually From and To are the same - for a single month          | GI Period To                                                                                                   | "Aug-20"                                                                                                    | ٩                                                                                                |  |  |
|                  |                                                                               | Cost Centre Parent<br>(Optional)                                                                               | 0                                                                                                    | Q                                                                                                |  |  |
|                  | Cost Centre: "From": select your main account eg "XX0000"                     | Cost Centre Code From                                                                                          | © ×××××××                                                                                                    | ρ                                                                                                |  |  |
|                  | "To" is the last cc of interest eg "XX9996" *                                 | Cost Centre Code To                                                                                            | XX(9996)                                                                                                    | 9                                                                                                |  |  |
|                  | Account Codes: main Payroll range, so "From" 50100     "To" 50300 only        | Account Number From<br>(Optional)<br>Account Number To                                                         | <ul> <li>50100</li> <li>50300</li> </ul>                                                                                            | ۹<br>                                                                                            |  |  |
|                  | Leave the other entries as they stand, to return all transactions             | Activity Code From<br>(Optional)                                                                               | 0                                                                                                    | P                                                                                                |  |  |
|                  | *Fexoluding B Ledger XX9998 and XX9999, where Journal Gap is not<br>allocated | Activity Code to                                                                                               | î                                                                                                    | Gear View Now Schmit                                                                             |  |  |
|                  |                                                                               |                                                                                                    |                                                                                                    |                                                                                                  |  |  |

..With EiS reports, based on Medical Sciences Division's training materials

• Step 1: Run report 'UO GL Transaction Listing by Period- Cost Centre- Account' in Oracle R12 to identify pay journals for the month.

| Kodule                                 | Responsbilty                 | Report Search                                                  | K        |          |           |                |
|----------------------------------------|------------------------------|----------------------------------------------------------------|----------|----------|-----------|----------------|
| Category                               | Configur                     | e Reports Multi Report Submit                                  | ③ Pr     | evicus 1 | 30 💌 Nec  | <u>et 30</u> 🛞 |
| Select Al Select None<br>Select Module | Category Name                | Report Name                                                    | Run      | Сору     | favorites | Help           |
|                                        | Balances and Account Induity | The Balance - Budget                                           |          | 0        |           | ?              |
| General Ledger                         |                              |                                                                |          |          |           |                |
| E General Ledger                       | UO General Ledger Reports    | UD GL Chart of Account Listing                                 | 12       | (i)      | ile-      | ?              |
| C General Ledger                       | UO General Ledger Reports    | UO GL Chart of Account Lating<br>UO GL Employee Profile Report | 12<br>12 | 0        |           | ?              |

### • Suggested report parameters to identify R12 pay journals for the month:

- · GL Period From / To: select the period of interest
- Cost Centre Code From: select main departmental account e.g. XX0000
- Cost Centre Code To: select last account of interest e.g. XX9986 'Studentships' (note: as departments are not asked to allocate the journal gap for the B ledger, it is recommended not to include the XX9998 and XX9999 accounts when running this report)
- Account Number From: 50100 'Academic Staff'
- Account Number To: 50300 'Technicians' (note: other natural account codes related to pay e.g. casual payroll are included in the BFT I&E module rather than in the payroll module)
- · Leave all other details unchanged to return all results

...you'll see that report submission is almost identical in old and new platforms

### 4. Input Journal transactions to BFT Payroll Journal

- Step 2: Copy relevant lines of the Excel R12 transaction listing returned in Step 1 to BFT 'Payroll Journal' application. The column order is the same as in the R12 transaction listing. Please note that the BFT will not accept negative numbers as brackets, so the format may need to be adjusted prior to pasting the data into the BFT.
- Only manual pay journals/ adjustments (i.e. not COREPAY) are required. COREPAY journals are uploaded in the BFT automatically, so do not need to be manually allocated as per Steps 2 & 3.

New Payroll Journal From the BFT Landing page, click on New Payroll Journal and select a cost centre. **Please note that you can pick any cost centre and it does not need to be the cost centre to which the journal relates to.** This is because the BFT will automatically match the cost centre information in the journal with the correct cost centre in the BFT. You will see a screen that looks like this:

| Rows<br>JAPO Item Index<br>[JAPO Item Index]                                                                                                    |                                                                                                    | Col       | umns<br>New Payroll Journa<br>iew Payroll Journal Mea | al _    | c                                                                           | Amy Lee<br>[APQ Cierts] Financial Years] | <ul> <li>Z90000 Training - Main A<br/>[Cost Centre]</li> </ul> | ccount Oct   | •             |              |
|----------------------------------------------------------------------------------------------------|----------------------------------------------------------------------------------------------------|-----------|-------------------------------------------------------|---------|-----------------------------------------------------------------------------|------------------------------------------|----------------------------------------------------------------|--------------|---------------|--------------|
| - Value after Journa           0001         0           0002         0           0003         0           0006         0           0006         0 | Image: Core         Ledger           0         0           0         0           0         0           0         0           0         0           0         0 | GL period | Supplier/Customer                                     | GL date | Ensure that<br>the correct<br>financial year<br>is selected e.g.<br>2019-20 | Cost Care Del                            | select the<br>correct<br>month in<br>the context<br>box        | uri în etion | Activity Code | SoF SOF desc |
|                                                                                                    |                                                                                                    |           |                                                       |         |                                                                             |                                          |                                                                |              |               |              |

- You can now cut and paste the pay journal data from the R12 transaction listing obtained in Step 1.
- Step 3: Match the journal lines that you have pasted in Step 2 to individual employees using drop-down menu in the 'Employee' column. This column is located at the far right hand side of the screen.
- Click F9 to save the data

## 5. Run BFT Journal update process

- Process the journal by selecting the Process Journals cube from the landing page, selecting 'Update' and 'Continue'.
- Once the journals have been uploaded, there is no easy 'undo' option, so it is important to ensure that the journal lines are allocated to the correct employee in the first instance.
- You have now successfully allocated the journal gap and will be able to see journal data matched to relevant employees in their employee record card.
  - 6. Check entries in Summary of Employees (see "Summary of Employees + ERC" training)
  - 7. Run Payroll Updates (see "More Navigation" training)